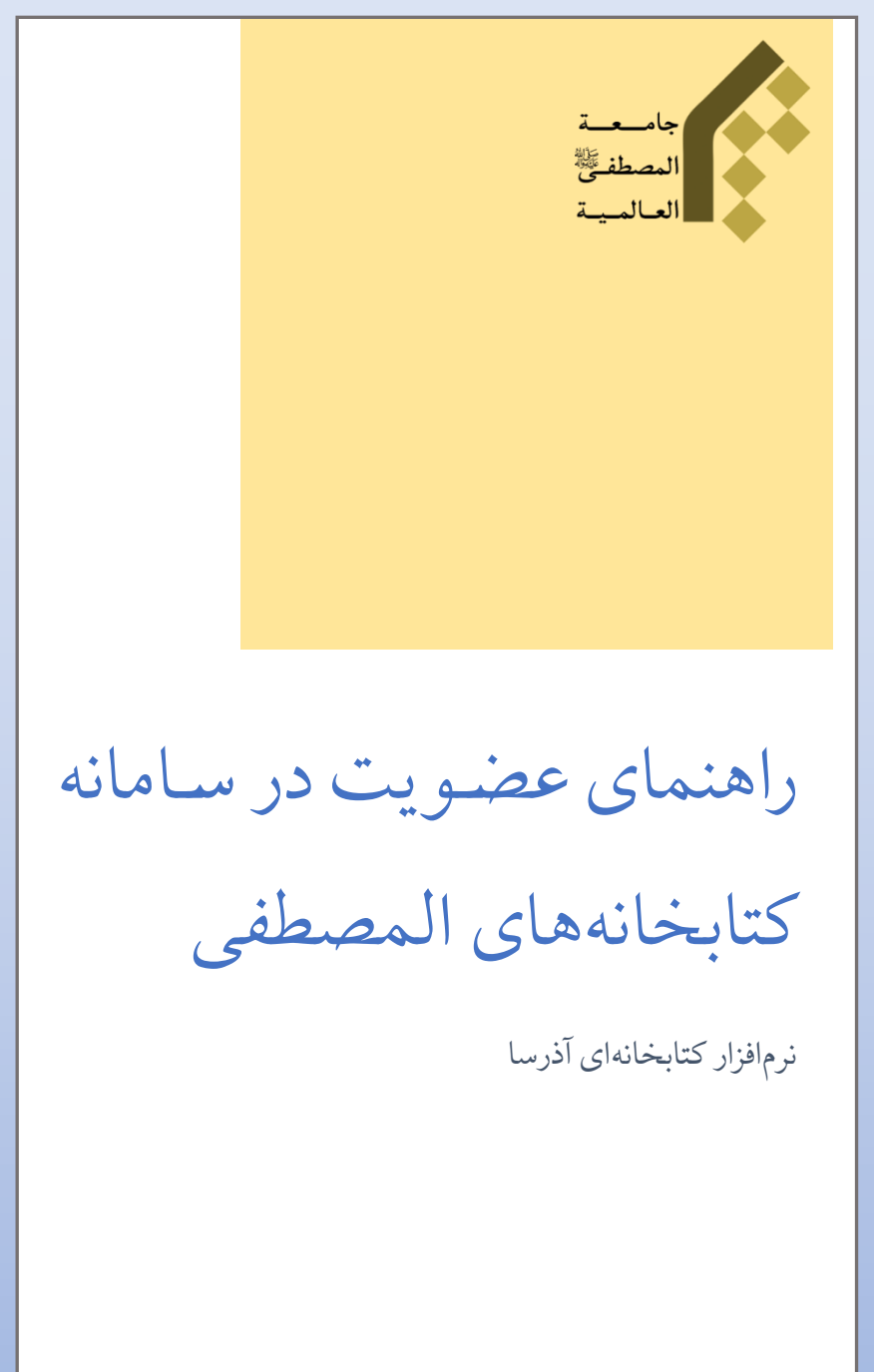

تهیه و تنظیم: اداره کتابخانهها و بانکهای اطلاعاتی

## در ابتدا به نشانی اینترنتی http://dlib.miu.ac.ir مراجعه نمایید.

سپس بر روی گزینه ثبت نام (سمت چپ بالا) کلیک کنید.

| درگاههای جستجو <b>+</b> پرسش و پاسخ + ورود ثبت نام                                       |                                                                                                    | جامعه المصطفى العالميه                     |
|------------------------------------------------------------------------------------------|----------------------------------------------------------------------------------------------------|--------------------------------------------|
| معتجو<br>مستجوى پيشرفته مدارک                                                            |                                                                                                    | <ح<br>مورد جستجو را وارد نمایید            |
| ساير عمليات                                                                              | موجودى                                                                                                    | عناوين برجسته                              |
| <ul> <li>تمام متن</li> <li>گالری</li> <li>کتابخانه شخصی</li> <li>پرمیش و پاسخ</li> </ul> | <ul> <li>۲۵۲۹ فارسی : ۱۹۹۵۶</li> <li>۲۵۶۵۵ (سی : ۱۹۵۹)</li> <li>۲۵۶۵۵ (سی : ۱۹۵۹)</li> <li>۲۵۹۹ (سی : ۲۹۹۱)</li> <li>۲۵۹۹ (سی : ۲۹۹۹)</li> <li>۲۵۹۹ (سی : ۲۹۹۹)</li> <li>۲۵۹۹ (سی : ۲۹۹۹)</li> <li>۲۵۹۹ (سی : ۲۹۹۹)</li> <li>۲۵۹۹ (سی : ۲۹۹۹)</li> <li>۲۵۹۹ (سی : ۲۹۹۹)</li> <li>۲۵۹۹ (سی : ۲۹۹۹)</li> <li>۲۵۹۹ (سی : ۲۹۹۹)</li> <li>۲۵۹۹ (سی : ۲۹۹۹)</li> <li>۲۵۹۹ (سی : ۲۹۹۹)</li> <li>۲۵۹۹ (سی : ۲۹۹۹)</li> <li>۲۵۹۹ (سی : ۲۹۹۹)</li> <li>۲۹۹۹ (سی : ۲۹۹۹)</li> <li>۲۹۹۹ (سی : ۲۹۹۹)<!--</td--><td>الفيض النورى شرح حديث مختار المنطق للعلامه</td></li></ul> | الفيض النورى شرح حديث مختار المنطق للعلامه |
| ابخانه<br>                                                                               | خط مشی دسترسی درباره ما پرسش از کتابدار اطلاعات اماری ک<br>فارسی   English   العربی                                                                                                    | کالری                                      |
|                                                                                          | تمامی حقوق این کتابخانه ها متعلق به جامعة المصطفی(من) العالمیة میباشد<br>تمامی حقوق این کتابخانه ها متعلق به جامعة المصطفی(من) العالمیة میباشد<br>روزن (ویژ) (agi Pars Azarakhsh Co.                                                                                                    |                                            |

بعد از کلیک بر روی ثبت نام به صفحه زیر هدایت می شوید. اطلاعات مورد نظر را برای ثبت نام تکمیل نمایید. لازم به ذکر است که طلاب و پژوهشگران در قسمت «نام کاربری» لازم است **کد کامپیوتری** خود را درج نموده و تمامی موارد را تکمیل نمایند. همکاران و افرادی که دارای **کدپرسنلی** هستند، لازم است در ابتدای کد پرسنلی خود، عدد ۱۰۰۰ را درج نمایند. بعد از تکمیل تمامی موارد، بر روی گزینه تعید می

| ود ثبت نام راهنما | پرسش و پاسخ 🔹 ورو                       | درگاههای جستجو ۲                                                                                                |     | جامعه المصطفى العالميه                                                                                                    |
|-------------------|-----------------------------------------|----------------------------------------------------------------------------------------------------|-----|----------------------------------------------------------------------------------------------------|
| 1                 | 1                                       |                                                                                                    | 121 |                                                                                                    |
|                   |                                         |                                                                                                    |     | اطلاعات شخصی                                                                                                    |
|                   | ela<br>V                                | تلفن همراه<br>کد ملی<br>تاریخ تولد<br>ملیت<br>محل تولد                                                          |     | <ul> <li>ئام</li> <li>ئام خانوادگی</li> <li>ئام بدر</li> <li>ئام پدر</li> <li>شماره شناسنامه</li> <li>چنسیت</li> <li>پست الکترونیکی</li> </ul> |
| <u></u>           |                                         |                                                                                                    |     |                                                                                                    |
|                   |                                         |                                                                                                    |     | اطلاعات تحصيلی/اطلاعات شغلی                                                                                                    |
|                   |                                         | شماره پرستلی                                                                                                    |     | شماره دانشجویی                                                                                                    |
|                   |                                         | شغل                                                                                                    | ~   | مدرک تحصیلی                                                                                                    |
|                   |                                         | مىمت                                                                                                    |     | رشته تحصیلی                                                                                                    |
|                   |                                         |                                                                                                    |     | دانشگاه<br>محار تحصیل                                                                                                    |
|                   |                                         |                                                                                                    |     | 0                                                                                                    |
|                   | nn                                      | בפטי געוע געון און געוע געוע און געוע געע איז געע געע געע געע געע געע געע געע געע גע                            |     | اطلاعات کاربری<br>* نام کاربری<br>* کلمه عبور                                                                                                  |
|                   | صویر اینجا را <mark>کلیک نمایید)</mark> | 🗙 کروک سویر ۲۰ و ورد سید ا                                                                                      |     | \star تایید رمز عبور                                                                                                    |
|                   |                                         | Grand and a second second second second second second second second second second second second second second s |     |                                                                                                    |
| 🖉 📃 اتصراف 🗙      | تاييد                                   |                                                                                                    |     | ثیت نام عضو حقوقی 👔                                                                                                    |

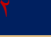

## بعد از تكميل صفحه ثبت نام، با پيام زير مواجه خواهيد شد.

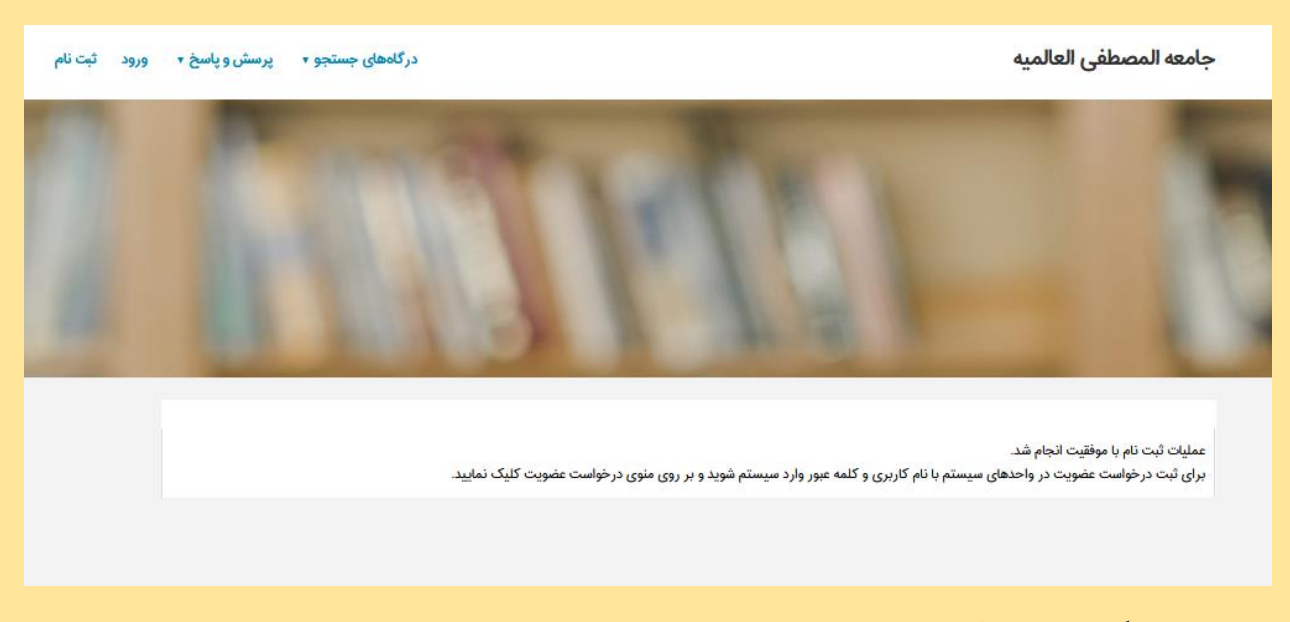

سپس بر روی گزینه ورود کلیک کرده و با نام کاربری و رمز عبوری که برای خود انتخاب کردهاید، وارد سامانه کتابخانه شوید. بعد از ورود، نام و نام خانوادگی خود را در قسمت سمت چپ بالای صفحه میبینید. با بردن موس (موشواره) بر روی آن، لینک درخواست عضویت را کلیک کنید تا به صفحه عضویت در کتابخانه مورد نظر هدایت شوید.

| متجو ۲ پرسش و پاسخ ۲ پروفایل ا                                         | درگاههای جس                                                                       | جامعه المصطفى العالميه                                                          |
|------------------------------------------------------------------------|-----------------------------------------------------------------------------------|---------------------------------------------------------------------------------|
| درخواست عضویت<br>کتابخانه شخصی<br>مدارک در دست امانت<br>مدارک رزرو شده | 12111                                                                             |                                                                                 |
|                                                                        | ا نام کاربری و کلمه عبور وارد سیستم شوید و بر روی منوی درخواست عضویت کلیک نمایید. | عملیات ثبت نام با موفقیت انجام شد.<br>برای ثبت درخواست عضویت در واحدهای سیستم ب |

با کلیک بر روی درخواست عضویت، به صفحه زیر هدایت خواهید شد. تصویر خود را در محل مربوطه قرار داده و گزینه بارگذاری را انتخاب کنید. نسبت به تکمیل آدرسها و تماسها اهتمام ورزید. سپس در قسمت «**درخواست**»، کتابخانه دیجیتال جامعه المصطفی <sup>(ص)</sup> را انتخاب کرده و بر روی گزینه «**ارسال درخواست**» کلیک کنید.

| تصویر شخص<br>()<br>بارگذاری بازنشانی |                                                                                                    |                                                                                                    | ا محصی<br>نام :<br>کد ملی :<br>ناسنامه : ۱۲۳            | اطلاعات<br>نام خان<br>شماره شن          |
|--------------------------------------|----------------------------------------------------------------------------------------------------|----------------------------------------------------------------------------------------------------|---------------------------------------------------------|-----------------------------------------|
| کد پستی منطقه جغرافیایی              | آدرس                                                                                                    | شهر                                                                                                    | نام                                                     | رديف                                    |
| رکوردی برای نمایش وجود ندارد         |                                                                                                    |                                                                                                    |                                                         |                                         |
| ايجاد                                |                                                                                                    |                                                                                                    |                                                         |                                         |
|                                      |                                                                                                    |                                                                                                    | ما                                                      | تماس ہ                                  |
| تماس                                 | نوع تماس                                                                                                    | محمد ذذاب                                                                                                    | عنوان تماس                                              | انتخاب                                  |
| ايجاد                                |                                                                                                    | وجود صارد                                                                                                    | ر توردی پر ی تسیین                                      |                                         |
|                                      |                                                                                                    |                                                                                                    | ندی ها                                                  | علاقه من                                |
|                                      |                                                                                                    |                                                                                                    | ع نوع مادہ<br>عنوان                                     | موضوع<br>رديف ۽                         |
|                                      |                                                                                                    | رد                                                                                                    | برای نمایش وجود ندا                                     | رکوردی                                  |
| افزودن موضوع                         |                                                                                                    |                                                                                                    |                                                         |                                         |
|                                      | المویر سخی<br>بارگذاری بازنشانی<br>د کد پستی منطقه جغرافیایی ا<br>د کوردی برای نمایش وجود ندارد<br>ایجاد ا<br>ایجاد ا<br>ایجاد ا | لمونور سنجيم<br>الرئس كديستى منطقه جغرافيليى<br>الرئس كديستى منطقه جغرافيليى<br>الجاد<br>الجاد<br>الجاد<br>الجاد<br>الجاد<br>الجاد | لمویر سمی المرکز الله الله الله الله الله الله الله الل | انی این این این این این این این این این |

بعد از ارسال درخواست، پیغام زیر به شما نمایش داده و نسبت به تایید کاربری شما در اسرع وقت اقدام خواهد شد.

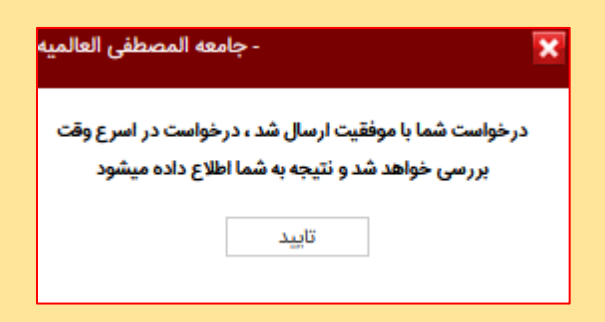